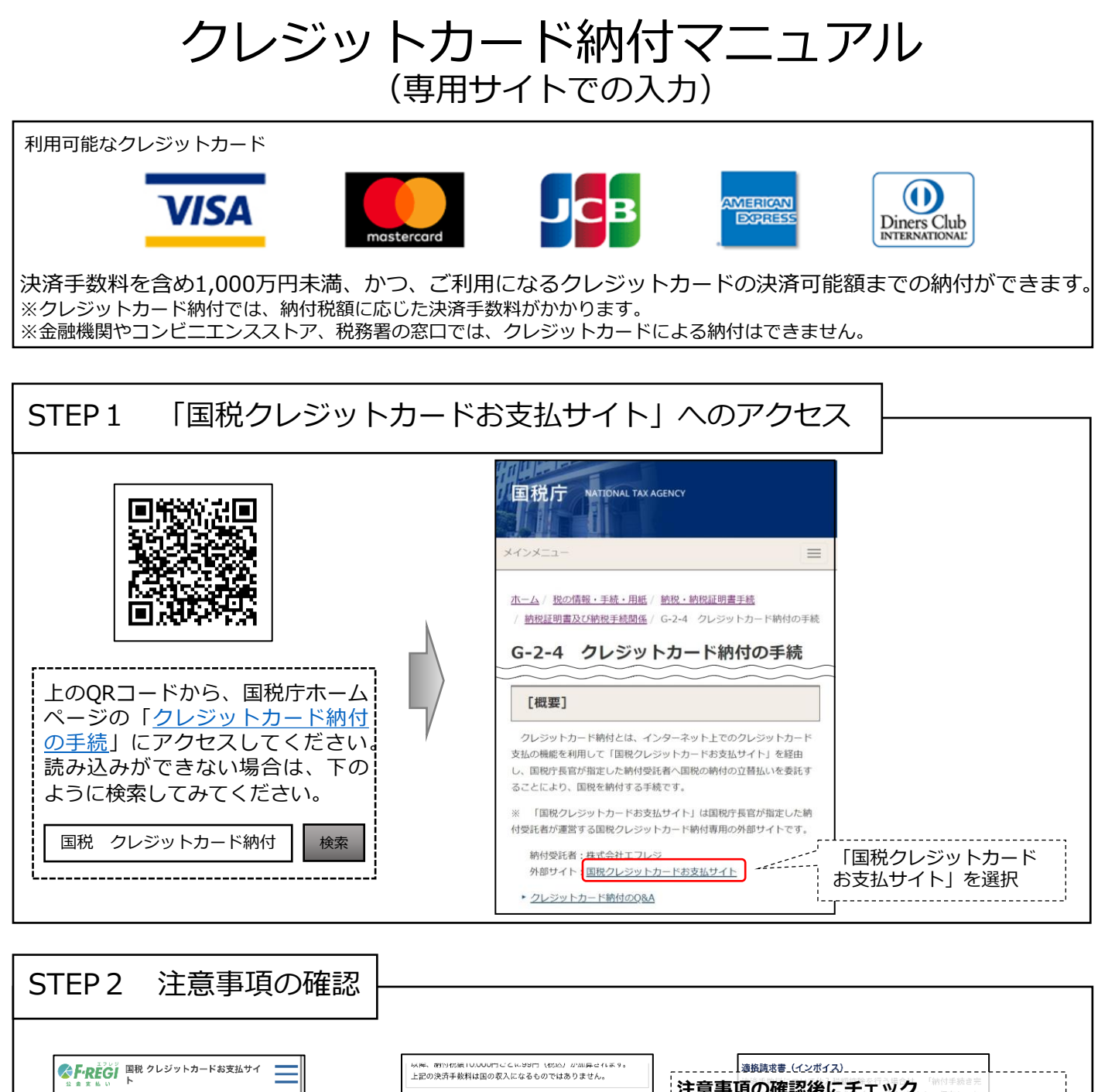

|                                                                                         |                                                                                                    | =                                                                |           | 上                                     |
|-----------------------------------------------------------------------------------------|----------------------------------------------------------------------------------------------------|------------------------------------------------------------------|-----------|---------------------------------------|
| 1 2                                                                                     | 3                                                                                                    | 4 5                                                              |           | 決                                     |
| 納付手続きの前                                                                                 | Ĩ                                                                                                    |                                                                  |           | 納何                                    |
| 本サイトは、国税庁長<br>フレジが運営する国制<br>す。<br>本サイトでのお手続き<br>を委託する手続きとな<br>ご利用に当たっては、<br>ず確認し、 同意のう。 | 2官が計定した納<br>約のクト <mark>決済</mark><br>(は、国社(1991)会<br>(1)<br>(1)<br>(1)<br>(1)<br>(1)<br>(1)<br>(1)<br>(1)<br>(1)<br>(1) | 日朝日前であるほう会社工<br>手数料の試算<br>ビュフレミロロ目の日始日<br>「の注意事項」の内容を必<br>てください。 | 算が可能<br>「 | ····································· |
| <ul> <li>ご準備いただく</li> <li>クレジットカード<br/>される各種通知書</li> <li>以下のプランドロ</li> </ul>            | <b>もの</b><br>納付を行う国税の<br>など納付する税目<br>ゴが表示されたク                                                                          | の申告書や税務署から送付<br>や金領等がわかるもの<br>パレジットカード                           |           | 新納代                                   |
| V/SA<br>M付可能な税目                                                                         |                                                                                                    | Diners Club<br>Permanensee                                       |           | 納色                                    |
| 申告所得税及復興特<br>別所得税                                                                       | 消費税及地方<br>消費税                                                                                                    | 法人税                                                              |           | -                                     |
| 法人税(グループ通<br>算・連結)                                                                      | 地方法人税                                                                                                    | 地方法人税 (グループ通<br>算・連結)                                            |           |                                       |

| 朝15175頃10.000円ごとに99円(<br>り決済手数料は国の収入になるもの | (752) か加昇されます。<br>)ではありません。 | 適換請求書 (インボイス)                                     |   |
|-------------------------------------------|-----------------------------|---------------------------------------------------|---|
|                                           |                             | 注意事項の確認後にチェック                                     | 1 |
| 手数料試算                                     |                             | ◇ → ◇ → く必要があります。                                 |   |
| 之類                                        |                             | 〇ご注意レジットカードでのお支払い日                                |   |
| : **                                      | Р                           | <u>納付税額に応じた決済手数料がかかります。</u>                       |   |
| 税額合計                                      | 0円                          | ※決済手数料は、国の収入になるものではお                              | 5 |
| 手数料(税込)<br>費税10%)                         | 0円                          | りません。<br>りません。<br>くれたころかいただいた人間人情報(決済情報、cookie情報) |   |
| 合計金額:0円                                   |                             | は、通知としては特別するために、「なおおおかかり」<br>本原語以外に説用するたとはございません。 | ' |
| 手続き後の取消                                   |                             |                                                   |   |
| 続き後はいかなる理由においても取消できません。                   |                             | 工能内容を確認し、以下のフェラランボララスにフェララを入れてください。               |   |
| 手続き後のカードの変更、支払回数の変更                       |                             | ✓ 上記内容を確認しました。                                    |   |
| 続き後はいかなる理由においてもご利用カードの変更、支<br>の変更はできません。  |                             |                                                   |   |
| 内容を確認し、以下のチェック                            | ポックスにチェックを入                 | 同意して次へ進む                                          |   |
| れてください                                    | •                           | Un Un                                             |   |
| 決済手数料が発生すること、手<br>きないことを言め内容を研            | 続き後の取消・変更がで<br>権認しました。      | ,                                                 |   |
| 決済手数料について、内                               |                             | お問い合わせ先                                           |   |
| <br>容を確認し                                 | て <b>チェック</b>               | ,                                                 |   |
| 1                                         |                             |                                                   |   |

クレジットカード納付マニュアル(専用サイトでの入力)

STEP 3 納付情報の入力

| 新竹香枝         (1)         (1)         (1)         (1)         (1)         (1)         (1)         (1)         (1)         (1)         (1)         (1)         (1)         (1)         (1)         (1)         (1)         (1)         (1)         (1)         (1)         (1)         (1)         (1)         (1)         (1)         (1)         (1)         (1)         (1)         (1)         (1)         (1)         (1)         (1)         (1)         (1)         (1)         (1)         (1)         (1)         (1)         (1)         (1)         (1)         (1)         (1)         (1)         (1)         (1)         (1)         (1)         (1)         (1)         (1)         (1)         (1)         (1)         (1)         (1)         (1)         (1)         (1)         (1)         (1)         (1)         (1)         (1)         (1)         (1)         (1)         (1)         (1)         (1)         (1)         (1)         (1)         (1)         (1)         (1)         (1)         (1)         (1)         (1)         (1)         (1)         (1)         (1)         (1)         (1)         (1)         (1)         (1)         (1)         (1)         (1)<                                                                                                    |                                                             |                                                              |                                                     |
|----------------------------------------------------------------------------------------------------|-------------------------------------------------------------|--------------------------------------------------------------|-----------------------------------------------------|
| 特殊情報         電話者号は、日中にご連絡のとれる番号を入力           Rate Weillinger (Weight ADD Coll)         電話           Subprime Social, State (Weight ADD Coll)         電話           Subprime Social, State (Weight ADD Coll)         電話           Subprime Social, State (Weight ADD Coll)         電話           Subprime Social, State (Weight ADD Coll)         電話           Subprime Social, State (Weight ADD Coll)         電話           Subprime Social, State (Weight ADD Coll)         電話           Subprime Social, State (Weight ADD Coll)         電話           Subprime Social, State (Weight ADD Coll)         電話           Subprime Social, State (Weight ADD Coll)         電話           Subprime Social, State (Weight ADD Coll)         電話           Subprime Social, State (Weight ADD Coll)         State (Weight ADD Coll)           Subprime Social, State (Weight ADD Coll)         State (Weight ADD Coll)           Subprime Social, State (Weight ADD Coll)         State (Weight ADD Coll)           State (Weight ADD Coll)         State (Weight ADD Coll)           State (Weight ADD Coll)         State (Weight ADD Coll)           State (Weight ADD Coll)         State (Weight ADD Coll)           State (Weight ADD Coll)         State (Weight ADD Coll)           State (Weight ADD Coll)         State (Weight ADD Coll)           State (Weight ADD Coll                                                                                                    | 納付情報入力                                                      | 電話番号 必須                                                      |                                                     |
|                                                                                                    | 利用者情報                                                       |                                                              | 電話番号は、日中にご連絡のとれる番号を入力                               |
|                                                                                                    | 利用者情報には <b>納税者(申告された方)の情報</b> を入力してくだ                       | a 000 - 1234                                                 |                                                     |
| 2 としたわードの読んできる。新鮮ないなどの、<br>2 としたし、「「「「「」」」  2 として、たさい。  2 日本ののの場合は空間  2 日本ののの場合は空間  2 日本ののの  2 日本のの  2 日本                       | い。<br>※ご家族の国税を納付する場合など、納税者(申告された方)                          | を理番号                                                         |                                                     |
|                                                                                                    | クレジットカードの名義人で氏名・住所等が異なるときは、<br>税者(申告された方)の情報(氏名・住所等) を入力してく | <b>納</b>                              ========               | 」」<br>                                              |
| Example Sources and Sources and Sour                            |                                                             |                                                              |                                                     |
|                                                                                                    | 氏名漢字 必須                                                     | 約13元优伤者 122月                                                 |                                                     |
| エキカナ           Hが分配数             Mが分配数           Mが分配数             WY ( %)           Mが分配             WY ( %)           Mが分配             WY ( %)           Mが分配             WY ( %)           Mが分面             WY ( %)           Mが分面             WY ( %)           Mが分面             WY ( %)           WY ( %)             WY ( %)           WY ( %)             WY ( %)           WY ( %)             WY ( %)           WY ( %)             WY ( %)           WY ( %)             WY ( %)           WY ( %)             WY ( %)           WY ( %)             WY ( %)           WY ( %)             WY ( %)           WY ( %)               WY ( %)           WY ( %)             WY ( %)           WY ( %)           WY ( %)             WY ( %)           WY ( %)           WY ( %) <td< th=""><th>法人名/個人氏名</th><th>】 】 都道府県<br/>選択してください ◆</th><th>枘付先税務署は、申告書を提出した税務署を選択</th></td<>                                                                                                    | 法人名/個人氏名                                                    | 】 】 都道府県<br>選択してください ◆                                       | 枘付先税務署は、申告書を提出した税務署を選択                              |
|                                                                                                    | 氏名カナ 必須                                                     |                                                              |                                                     |
| 1292 (1997)                                                                                                    |                                                             | 管轄の税務署はこちら 🖸 からご確認ください。                                      |                                                     |
| 1000013       (1)       (1)       (1)       (1)       (1)       (1)       (1)       (1)       (1)       (1)       (1)       (1)       (1)       (1)       (1)       (1)       (1)       (1)       (1)       (1)       (1)       (1)       (1)       (1)       (1)       (1)       (1)       (1)       (1)       (1)       (1)       (1)       (1)       (1)       (1)       (1)       (1)       (1)       (1)       (1)       (1)       (1)       (1)       (1)       (1)       (1)       (1)       (1)       (1)       (1)       (1)       (1)       (1)       (1)       (1)       (1)       (1)       (1)       (1)       (1)       (1)       (1)       (1)       (1)       (1)       (1)       (1)       (1)       (1)       (1)       (1)       (1)       (1)       (1)       (1)       (1)       (1)       (1)       (1)       (1)       (1)       (1)       (1)       (1)       (1)       (1)       (1)       (1)       (1)       (1)       (1)       (1)       (1)       (1)       (1)       (1)       (1)       (1)       (1)       (1)       (1)       (1)       (1)       (1)       (1)                                                                                                    | コクセーイ タロウ                                                   |                                                              | 納付する税金の種類を選択                                        |
| 1000013       (四時間)         1000013       (四時間)         1000013       (四時間)         1000013       (四時間)         1000013       (四時間)         1000013       (四時間)         1000013       (四時間)         1000013       (四時間)         1000013       (四時間)         1000013       (四時間)         1000013       (四時間)         1000013       (四時間)         1000013       (四時間)         1000013       (四時間)         10101       (四日)         10111       (四日)         10111                                                                                                    | 郵便番号                                                        | ( 納付内容                                                       | ○ご注意<br>原臭所得税及び復興特別所得税を納付する提合け                      |
| With With State State State         With With State State         With With State State         With With State State         With With State         With With State         With With State         With With State         With With State         With With State         With With State         With With State         With With State         With State                                                                                                    | 1000013 住所检索                                                | 「源泉所得税及復興特別所得税」について、税務署からの                                   | 家家的特先及び復興特別的特先を納付する場合は、<br>教収高計算書データをe-Taxで送信後、受信通知 |
| ※基礎病毒和医療相望   ※基礎行用は医療が得   ※提供してください   ※提供してください   》   》   STEP 4 クレジットカード情報の入力   STEP 5 手続内容の確認   、次済情報入力   》   STEP 5 手続内容の確認   、次済情報入力   》   STEP 5 手続内容の確認   、次済情報人力   》   STEP 5 手続内容の確認   、次済情報人力   》   STEP 5 手続内容の確認   、次方情報人力   STEP 5 手続内容の確認   、次方情報人力   STEP 5 手続内容の確認   、次方情報人力   STEP 5 手続内容の確認   、おのじなどいろ   、おのじなどいろ   、おのじなどの   、シングの   、おのじなどの   、シングの   、おのじなどの   、シングの   、新付す続き完了後は支払回教   、例行の音響   、の変更ができないため   、シングの   、約付の音響   、のないため   、おのじなどの   、シングの   、新付の音響   、シングの   、新行の音響   、シングの   、新行の音響   、シングの   、   、   、   、   、   、   、   、   、   、   、   、   、   、   、   、   、   、   、   、   、   、   、   、   、   、   、   、   、   、   、   、   、   、   、   、   、   、   、   、   、   、   、   、   、   、   、   、   、   、   、   、   、   、   、   、   、   、   、   、   、   、   、   、   、   、   、   、   、   、   、   、   、   、   、   、   、   、   、   、   、   、     、   、   、   、   、   、                                                                                                    |                                                             | 日知を受けていない方(約代日知音 Lin が届いていない方)<br>ちらから手続きを行うことはできません。詳しくは源泉方 | からアクセスする必要があります。                                    |
| <ul> <li></li></ul>                                                                                                    | 都道府県市区町村 100%                                               | (徴収高計算書)についてよくある質問 I をご確認くださて                                | N. 1                                                |
| ##      ##      ##      ##      ##      ##      ##      ##      ###     ####     #####     ######                                                                                                    | 東京都千代田区霞が関                                                  | 利日 約付税目 逐須                                                   |                                                     |
|                                                                                                    | TT 11                                                       | 選択してください                                                     | •                                                   |
| 3-11       法済情報入力       後、「法済債報入力」を選択         STEP 4 クレジットカード情報の入力       STEP 5 手続内容の確認         ハカ内容を確認し、誤りがなければ<br>「約付手続き実行」を選択してくだ<br>さい。       入力内容を確認し、誤りがなければ<br>「約付手続き実行」を選択してくだ<br>さい。         1234 5078 0012 345       「シントト 納付手続完了メールを受信す<br>からなうい。       シントト 納付手続完了メールを受信す<br>カをお勧めします。         1234 5078 0012 345       「シントト 納付手続完了メールを受信す<br>からなうないころ」       シントト 納付手続つ完了         1234 5078 0012 345       「シントト 約付手続ごスメールアドレスの人<br>かたましたメールアドレス<br>ない。       STEP 6 納付手続の完了         1234 5078 0012 345       「シンドト 約付手続ごろ」とのかった場合は、画面下の「戻<br>る」から入力画面に戻って修正して<br>ください。       STEP 6 納付手続の完了         1234 5078 0012 345       「日のち クレジットカード会社に<br>よっては、3 Dセキュアの<br>シストレジャルカード会社に<br>なっては、3 Dセキュアの       STEP 6 納付手続の完了         1355 0012 345       「日のち クレジットカード会社に<br>なっては、3 Dセキュアの       新付内容を保存する「印刷」を選択<br>してください。         1356 0012 345       「日のち クレジットカード会社に<br>なっては、3 Dセキュアの       STEP 6 納付手続の完了         1357 0012 345       「日のち クレジットカード会社に<br>なっては、3 Dセキュアの       「新付内容を保存する「印刷」を選択<br>してください。         1358 0012 345       「日のち クレジットカード会社に<br>なってくさい。       「日のち クレジャルカードがありまの」         1358 0013 0013 0013 0013 0013 0013 0013 001                                                                                                    |                                                             |                                                              | 課税期間・申告区分・本税を入力                                     |
| STEP 4 クレジットカード情報の入力         パンシットカード情報の入力         パンシットカード情報の入力         パンシットカード情報の入力         パンシットカード情報の入力         パンシットカード情報の入力         パンシットカード情報の入力         パンシットカード情報の入力         パンシットカード情報の入力         パンシットカード情報の入力         パンシットカード情報の入力         パンシットカード電報         パンシットカード電報         パンシットカード方法の         パンシットア・ドン         パンシーシット         パンシーシット         パンシーシット         パンシーシット         パンシーシット         パンシーシット         パンシーシット         パンシーシット         パンシーシット         パンシーシット         パンシーシット         パンシーシット         パンシーシット         パンシーシット         パンシーシーシー         パンシーシー         パンシーシー         パンシーシー         パンシーシー         パンシーシー         パンシーシー         パンシーシー         パンシー         パンシー         パンシー         パンシー         パンシー         パンシー         パンシー         パンシー         パンシー         パンシー                                                                                                    | 3-1-1                                                       | 決済情報入力 <u></u>                                               | ' 後、「 <u>決済情報人力</u> 」を選択<br>                        |
| クレジットカード欄報         プリジットカード備報         プリブム・ドロー         VISA       ● 「「」」」」         Deta 274.305         ジレジットカードは2000-029-59-542-010-029-59-542-010-029-54         Paleboott-2-928-02-029-59-542-010-029-54         Paleboott-2-928-02-029-59-542-010-029-54         Paleboott-2-928-02-029-59-542-010-029-54         Paleboott-2-928-02-029-59-542-029-54         Paleboott-2-928-02-029-59-542-029-54         Paleboott-2-928-02-029-54         Paleboott-2-928-02-029-54         Paleboott-2-928-02-029-54         Paleboott-2-928-02-029-54         Paleboott-2-928-02-029-54         Paleboott-2-928-02-029-54         Paleboott-2-928-02-029-54         Paleboott-2-928-02-029-54         Paleboott-2-928-02-029-54         Paleboott-2-928-02-029-54         Paleboott-2-928-02-029-54         Paleboott-2-928-02-029-54         Paleboott-2-928-02-029-54         Paleboott-2-928-02-02-02-02-02-02         Paleboott-2-928-02-02-02-02         Paleboott-2-928-02-02-02-02-02-02-02         Paleboott-2-928-02-02-02-02-02-02-02-02-02-02         Paleboott-2-928-02-02-02-02-02-02-02-02-02-02-02-02-02-                                                                                                    | <br>STEP4 クレジットカ-                                           | ド情報の入力                                                       | STEP 5 手続内容の確認 —                                    |
| WIAN       DE#1278A       DE#1278A       IMI(1=54)=5%(1)       を選択してくた         VISA       Imit and the second second seco                                                                                                    | クレジットカード情報                                                  | ※クレクフトカードにようては、衣皿のカード電号白エぶんは左エ<br>に4代で記載されています。              | 入力内容を確認し、誤りがなければ                                    |
| VISA                                                                                                    | 利用可能カード                                                     | 3Dセキュア本人認証                                                   | 納付手続き実行」を選択してくた                                     |
| <ul> <li>**注80日3T-94890295h-FH28間にただはまた。</li> <li>************************************</li></ul>                                                                                                    |                                                             |                                                              | こい。<br>   誤りがあった場合は 画面下の「戻」                         |
| カード番号 100       スペルボード 35とめ、メールアドレスの入         1234 5678 9012 3456       カード名素 100         オード名素 100       アードス         クリノロ - ○年       カード名素 100         カード名素 100       アードス         (アードス)       アードス         (アードス)       アードス         (アードス)       アードス         (アードス)       アードス         (アードス)       アードス         (アードス)       アードス         (アードス)       アードス         (アードス)       アードス         (アードス)       アードス         (アードス)       アードス         (アードス)       アードス         (アードス)       (アードス)         (アードス)       (アードス)     <                                                                                                    | ※上記のロゴマーク以外のクレジットカードはご利用いただけません。                            |                                                              | る  から入力画面に戻って修正して                                   |
| 1234 5678 9012 3456         第3期限 (20)         - の月/20 - の年         カード4歳 (20)         カード4歳 (20)         ************************************                                                                                                    | カード番号 1250                                                  | 本(SEIF)にるため、メールアドレスの入                                        | ください。                                               |
| オ/加原       メールアドレス         イルアドレス       メールアドレス         ケード名素       メールアドレス         カード名素       シカいただきはたメールアドレス総ビ酸特素 50.7メールを         ホード名素       シカいただきはたメールアドレス         ウード名素       シカいただきはたメールアドレス         アード名素       シカいただきはたメールアドレス         アード名素       シカいただきはたメールアドレス         アード名素       シカいただきはたメールアドレス         アクレジットカード会社に       ションシットカード会社に         メ山回数       ウレジットカード会社に         ジョン       ウレジットカード会社に         ウリボ払い       約付手続き完了後は支払回数         例 taro       施付内容確認         例 taro       施付内容確認         ・ アの       新付内容確認         シャンセージボッックフレに 移動 される ろ 空(三) 通知       新付内容確認                                                                                                    | 1234 5678 9012 3456                                         | 力をお勧めします。                                                    |                                                     |
| <ul> <li>         ▲ - □ = □ = □ = □ = □         ★ - μ7 FL2 #         ★ - μ7 FL2 #</li></ul>                                                                                                    | 有効期限 1000                                                   | x-117 F LZ                                                   |                                                     |
| <ul> <li>カード名義 図</li> <li>カード名義 図</li> <li>ホード名義 図</li> <li>ホード名義 図</li> <li>ホードクレジットカード会社に<br/>よっては、3Dセキュアの<br/>登録が必要です。</li> <li>リボムい<br/>の変更ができないため、注意</li> <li>ホードの大 いた 場合は支払回数</li> <li>ホードの大 いた 場合は、このタイミングで納付<br/>手続完了メールが本サイトから送信<br/>されます。</li> </ul>                                                                                                    | - ◇ 月/20 - ◇ 年                                              | メールアドレス                                                      | SIEPO 納竹子杭の元」 -                                     |
| 「→・・・・・・・・・・・・・・・・・・・・・・・・・・・・・・・・・・・・                                                                                                    | カード名義 1233                                                  | こんがいたよう。<br>お送りします。<br>※使用できる記号は「.(ピリオド)@(アット)_(アンダーバ        |                                                     |
|                                                                                                    | TARO KOKUZEI                                                |                                                              | → 納付内容を保存する「印刷」を選択                                  |
| <ul> <li>● -据払</li> <li>● -振払</li> <li>● JITO IN</li> <li>● JITO IN</li> <li>● JITO IN</li> <li>● STORE 25000000000000000000000000000000000000</li></ul>                                                                                                    | 支払回数 1000                                                   | よっては、3Dセキュアの                                                 | してください。                                             |
| ○ yボΔLL                                                                                                    | • 一括払い                                                      | ( <sup>電影のために再発</sup> 登録が必要です。)                              | STEP 4 でメールアドレスを入力して                                |
| $ \bigcirc 3 \# M 1 M 1 = 続 元 \int ( \mathcal{C} L Z Z \Delta L U D X U D X U D $ |                                                             |                                                              | いた場合は、このタイミングで納付                                    |
|                                                                                                    | <ul> <li>         一</li></ul>                               | <b>叙</b><br>納付内容確認                                           | 手続完了メールが本サイトから送信                                    |
|                                                                                                    | ※納付手続き完了機体支払回転を変更できませんのでご立式へたさ…」                            |                                                              |                                                     |
|                                                                                                    |                                                             |                                                              |                                                     |
|                                                                                                    | e-Taxのメッセージボック                                              | クスに格納されス受信通知や                                                | 確定由告書等作成コーナーで由生                                     |

2